レジストレーション

LEVEL 03 registration

#### 2つの点群の読込

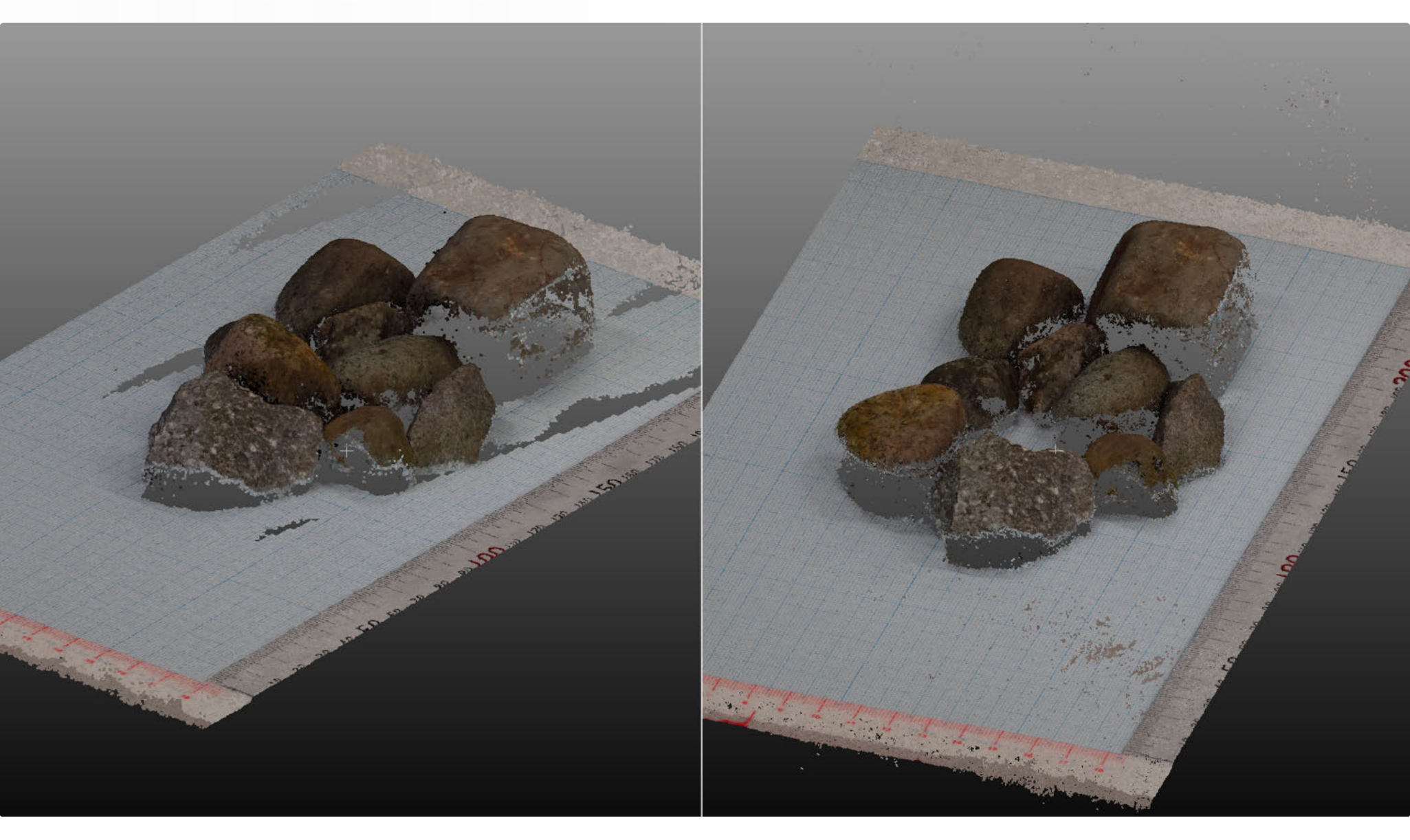

#### gravel\_a.laz

### gravel\_b.laz

## 点群の位置合わせ方法

- ・ 手作業での移動(不正確)
- 対照点に基づく位置合わせ
- 自動位置合わせ

   (ICP: Iterative Closeset Point)
   事前におおまかに位置合わせができている前提

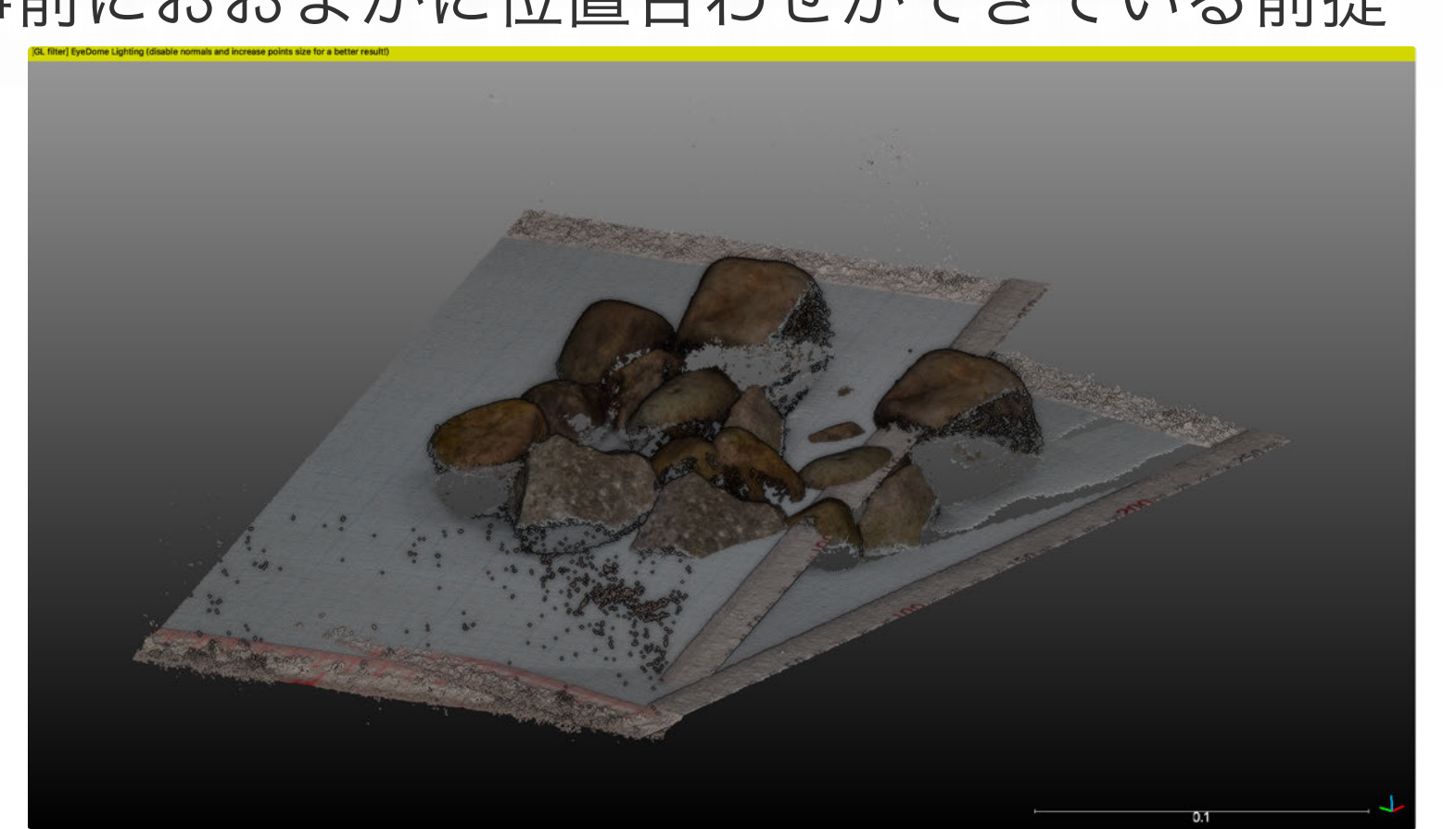

## 対照点に基づく位置合わせ1

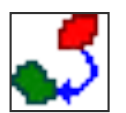

- こつの点群を選択(Shift+クリック)
  - Tools > Registration > Align (point pairs picking)
- gravel\_aを基準 (Reference) に ← Swap
- 同一の点を4~6箇所選択(左クリック)
  - 特徴的な点(物の角など)を選択
  - なるべく点群全体、広範囲、Z方向にも様々に
  - 移動と基準の点群をそれぞれ個別に表示し、同じ順で特徴 点を選択
    - show 'to align' cloud / show 'reference' cloud
  - 視点変更・ズームインなどでなるべく正確に選択
    - ただし、あとで自動位置合わせをする前提では大まかでもOK

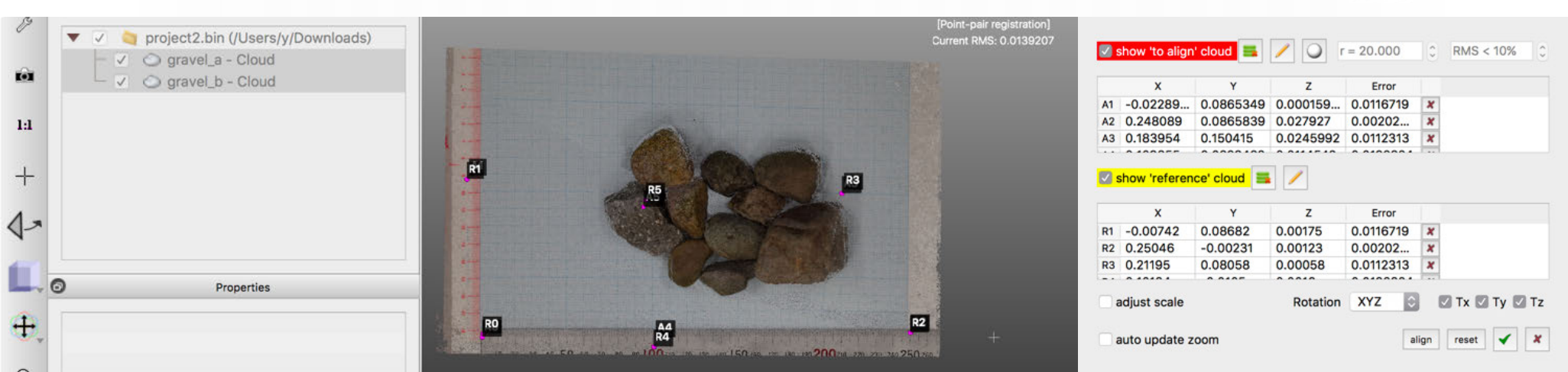

# 対照点に基づく位置合わせ2

- 'align'をクリック→結果のプレヴュー
- エラーの確認
  - エラーの大きい点の除去、他の対照点の追加
- →確定
   RMSの表示

| 1 | Final RMS: 0.0139207<br><br>Transformation matrix |       |        |        |  |  |  |    |
|---|---------------------------------------------------|-------|--------|--------|--|--|--|----|
|   |                                                   |       |        |        |  |  |  | -5 |
|   | -0.314                                            | 0.931 | -0.187 | 0.001  |  |  |  |    |
|   | -0.067                                            | 0.174 | 0.982  | -0.026 |  |  |  |    |
|   | 0.000                                             | 0.000 | 0.000  | 1.000  |  |  |  |    |
|   |                                                   |       |        |        |  |  |  |    |
|   | Scale: fixed (1.0)                                |       |        |        |  |  |  |    |
|   |                                                   |       |        |        |  |  |  |    |

- その他オプション
  - 'adjust scale': スケールを変更してもよい場合
  - 'Rotation':軸を固定可能(水平が取れている等) - 外部の参照点(GCP)座標も入力可能

# 自動位置合わせ(ICP) 1

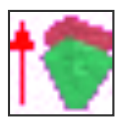

Final RMS: 0.000655213 (computed on

0.108

0.204

0.973

0.000

0.001

0.002

0.028

1.000

50000 points)

0.994

-0.012

0.000

Transformation matrix

-0.010 0.979

-0.204

0.000

- 二つの点群を選択(Shift+クリック)
   Tools > Registration > Fine registration (ICP)
- gravel\_aを基準(Reference)に ← Swap
- "overlap" 変化を加味して80%

| • • •            | Clouds registration         |
|------------------|-----------------------------|
| Role assignation |                             |
| aligned          | gravel_b - Cloud.registered |
| reference        | gravel_a - Cloud            |
|                  | swap                        |
|                  | Parameters Research         |
| O Numb           | per of iterations 20 0      |
| 0                | RMS difference 1.0e-05      |
|                  | Final overlap 80% 🗘         |
| adjust scal      | e                           |
| max thread co    | ount 4/4 🗘                  |
|                  |                             |
|                  | Cancel OK                   |

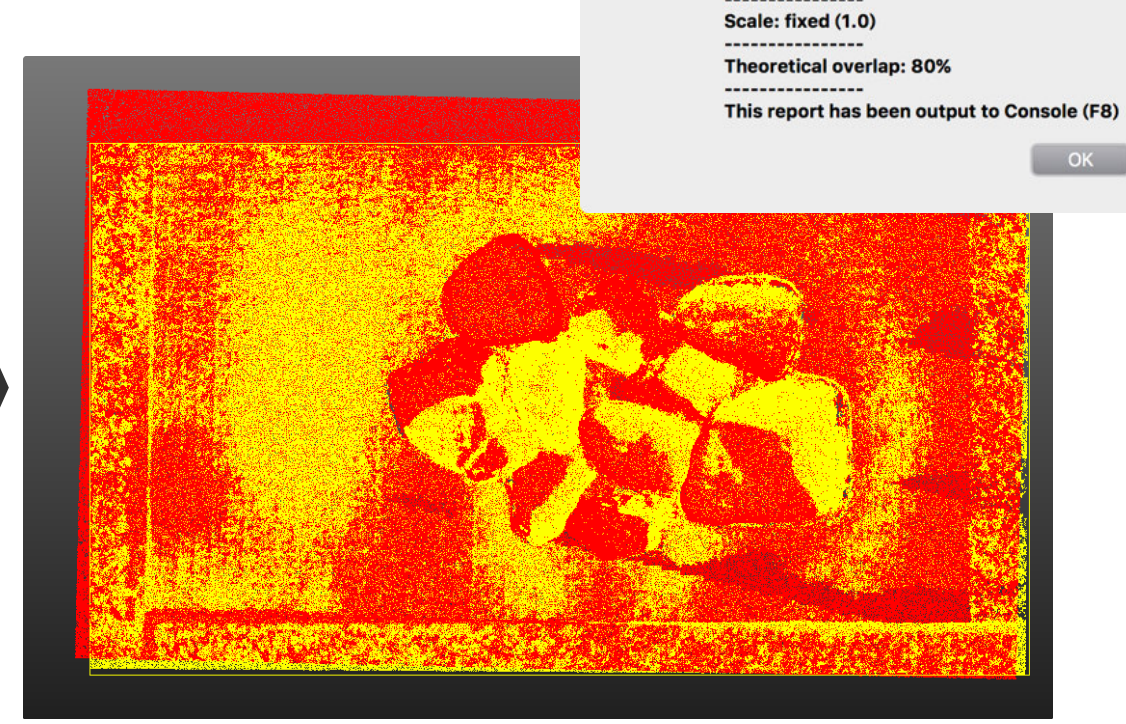

# **自動位置合わせ(ICP)2** 「不変箇所」のみに適用 – 複製(!)

#### - <sup>\*</sup> セグメンテーション後の点群でICP

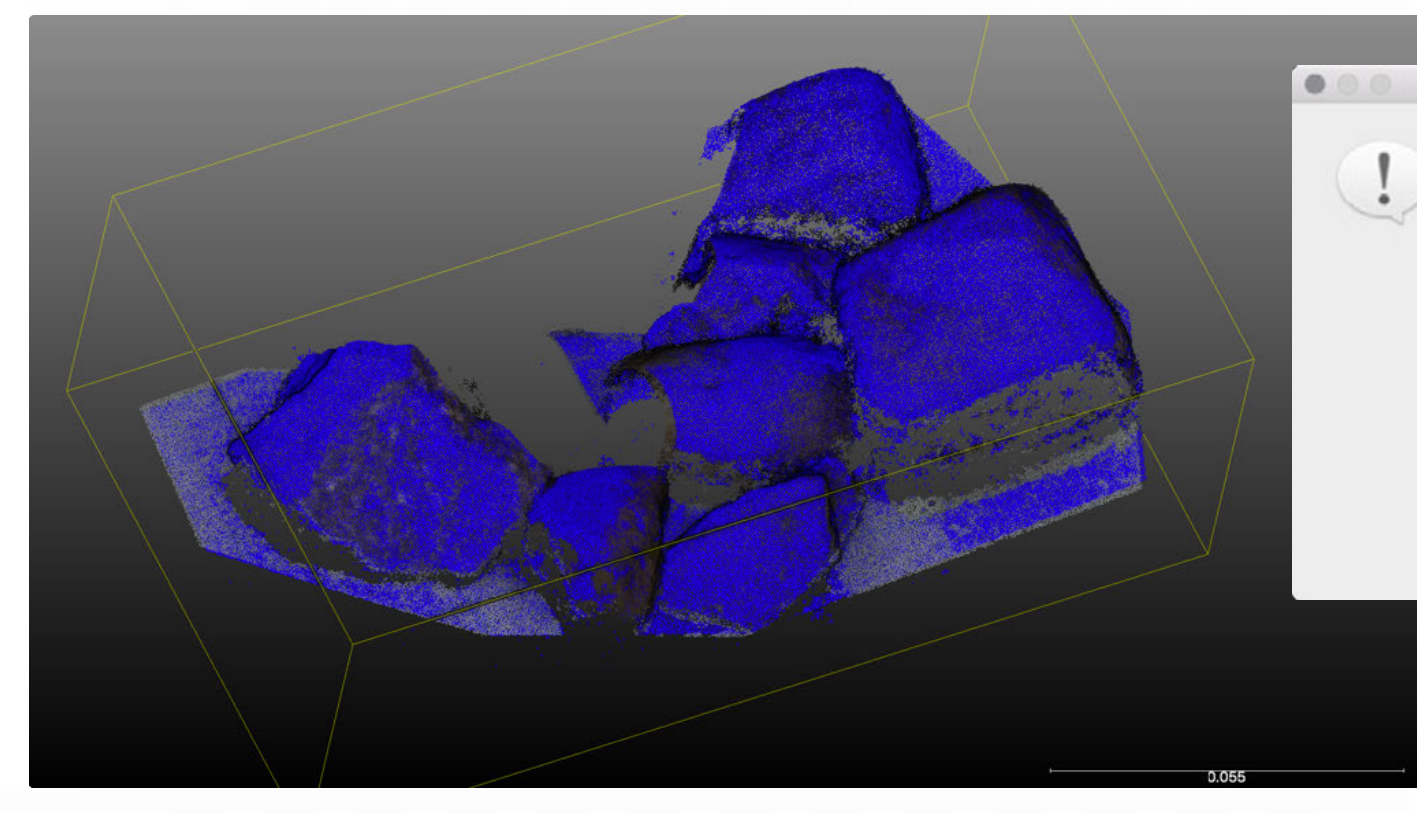

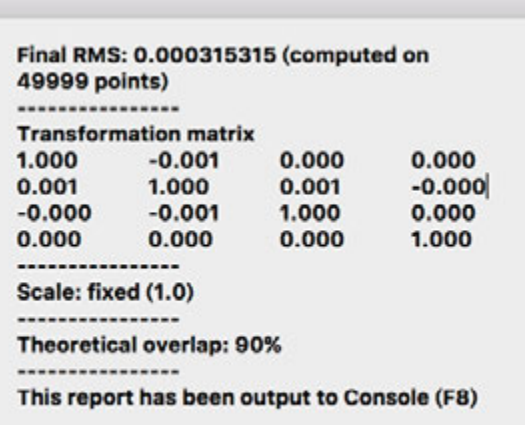

- Cont

#### • →変換行列を元の点群に適用する

# 自動位置合わせ(ICP) 3

- 変換行列(Transformation Matrix)
  - プロパティ画面
  - Export > Clipboard
- 変換前の元の点群を読込
   gravel\_b.laz
- 変換行列を適用する
  - Edit > Apply transformation > clipboard

|                                                                                                    | Matrix 4x4 Axis, Angle Euler angles                                     |                                                               |                                              |                                     |                     |      |
|----------------------------------------------------------------------------------------------------|-------------------------------------------------------------------------|---------------------------------------------------------------|----------------------------------------------|-------------------------------------|---------------------|------|
| Enter 4x4 matrix values:                                                                            |                                                                         |                                                               | ASCII file                                   | clipboard                           | dip / dip direction | help |
| 0.942731559277 0.31325<br>-0.317476958036 0.9484<br>-0.102301843464 -0.055<br>0.000000000000 0.0000 | 99035349 0.1145<br>051691055 0.020<br>3379416794 0.99<br>00000000 0.000 | 69097757 -0.<br>0160946995 -<br>03210673332 (<br>0000000000 1 | 01204130<br>0.005130<br>0.003254<br>1.000000 | 01467<br>695645<br>088806<br>000000 |                     |      |
|                                                                                                    |                                                                         |                                                               |                                              |                                     |                     |      |

0.942732 0.313259 0.114569 -0.012041 -0.317477 0.948052 0.020161 -0.005131 -0.102302 -0.055379 0.993211 0.003254 0.000000 0.000000 0.000000 1.000000

Transformation history

Matrix

Axis/Angle Export